Installation Guide

# **RTK Bridge®-X**

Integration with:

Trimble<sup>®</sup> XCN-2050™

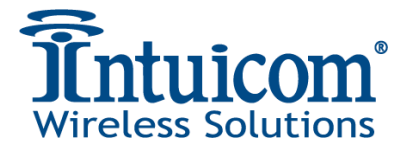

Intuicom, Inc. 4900 Nautilus Ct. N., Ste. 100 Boulder, CO 80301 (303) 449-4330 www.intuicom.com

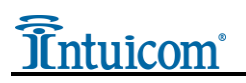

This Document is for internal use by Intuicom Employees or by Resellers and Distributors who are authorized and/or licensed to install Intuicom products. No part of this document may be reproduced or transmitted in any form or by any means, electronic or mechanical, or for any purpose without the express written permission of Intuicom Inc.

© 2000-2016 Intuicom Incorporated. All rights reserved.

Intuicom reserves the right to make changes to this document without notice. Unless otherwise agreed to in writing, Intuicom assumes no responsibility or liability for the use of this document or for the infringement of any copyright or other proprietary right and Intuicom shall deem nothing contained in this document a warranty or guarantee.

Intuicom and RTK Bridge are registered trademarks of Intuicom, Inc.

Other product names mentioned in this guide may be copyrights, trademarks, or registered trademarks of their respective companies and are hereby acknowledged.

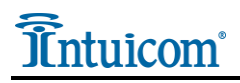

# Overview

The Trimble<sup>®</sup> XCN-2050<sup>TM</sup> receiver is typically configured to accept CMR format RTK corrections from an Intuicom RTK Bridge<sup>®</sup>-X, which in turn has been configured to connect to a GPS/GNSS reference network. The intended audience for this document are dealers or integrators familiar with the XCN-2050 and access to its set-up menus, as well as general familiarity with the Intuicom RTK Bridge<sup>®</sup>-X. The Intuicom RTK Bridge<sup>®</sup>-X User Guide covers the steps necessary for its configuration.

# 1 Requirements for Installation

### 1.1 Required Information

In order to operate an Intuicom RTK Bridge<sup>®</sup>–X, you are required to have the necessary information to access and log in to the Real-Time Network. This information is entered into the RTK Bridge<sup>®</sup>–X and stored in a profile. More details on setting up an RTK Bridge<sup>®</sup>–X is available in the RTK Bridge<sup>®</sup>-X User Guide. Required information for the Profile configuration include:

- IP Address
- TCP Port
- NTRIP Mountpoint Name
- Username and Password for access to the real-time GPS/GNSS Network

## 1.2 Required Equipment

#### **1.2.1 Intuicom Equipment and Accessories**

- 1. Intuicom RTK Bridge<sup>®</sup>–X with activated data provider account (Verizon, AT&T, etc.)
- 2. Intuicom RTK Bridge<sup>®</sup>–X to XCN-2050 data/power cable: [P/N: XRTKCAB-DD6]
- 3. Intuicom RTK Bridge<sup>®</sup>–X Bluetooth Receiver: [P/N: XRTK-BT-T]
- 4. Intuicom RTK Bridge<sup>®</sup>–X Cellular/GPS antenna/cable: [P/N: FIP4-MMDM-MM (magnetic mount)]

#### 1.2.2 Other Equipment and Accessories

- 5. Trimble XCN-2050 Receiver with RTK (CMR) option enabled and Port D available
- 6. Trimble XCN-2050 Data Cable and source of power for Trimble XCN-2050 (or any cabling system typically used to run the Trimble XCN-2050 for configuration)
- 7. Trimble EXP-100 Port Expander

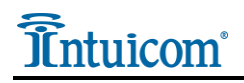

# 2 Installation Instructions

Below (Diagram 1) are the components for the recommended installation of the Intuicom RTK Bridge<sup>®</sup>–X utilizing the equipment noted above.

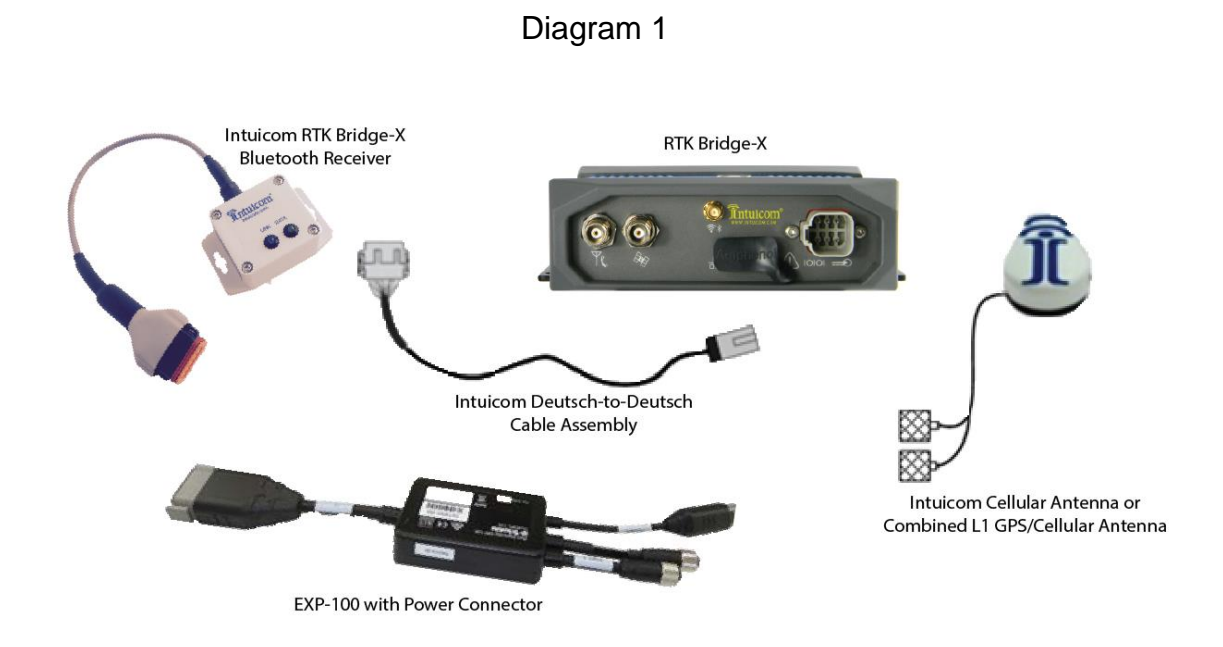

## 2.1 Configuration

- Configure the Intuicom RTK Bridge<sup>®</sup>–X to connect to GPS/GNSS Reference network and obtain CMR/CMR+ correction data stream from an appropriate single reference station, or as a VRS.
- Configure the resulting RTK correction data to be output at a known baud rate (a baud rate of 38400 is recommended).
- Confirm GPS and cellular antenna (typically a combined antenna with two coaxial cables with TNC connectors) are connected and placed where they have good sky view and good cellular signal.
- Configure the pinout on the Deutsch connector on the RTK Bridge<sup>®</sup>–X to FMX data/power cable to match the appropriate pin-out. See Pin-out Diagram 1 on the following page.

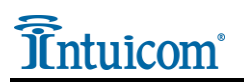

| Deutsch | Cable Color | Signal                         | FMX D-Port |
|---------|-------------|--------------------------------|------------|
| 3       | Red         | Power                          | 9          |
| 6       |             | Receive (from RTK Bridge®-X to |            |
|         | Green       | remote device)                 | 3          |
| 1       |             | Xmit (to RTK Bridge®-X from    |            |
|         | White       | remote device)                 | 4          |
| 4       | Black       | Power Ground                   | 8          |
| 4       | Brown       | Signal Ground                  | 5          |

#### Pin-out Diagram 1

Deutsch connector (DTM06-12S) pinout

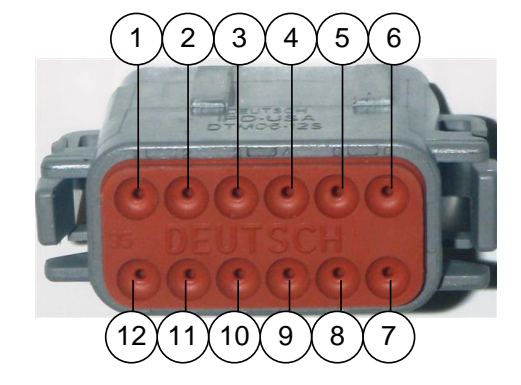

- Using the Intuicom RTK Bridge<sup>®</sup>–X to XCN-2050 data/power cable (XRTKCAB-DD6), connect the RTK Bridge<sup>®</sup>–X data port/Bluetooth Receiver to the EXP-100 port expander that is connected to the TM200 receiver.
- Apply power and turn on the XCN-2050.

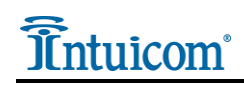

• Open the FM-1000+ [FmX Plus] app to configure the RTK options.

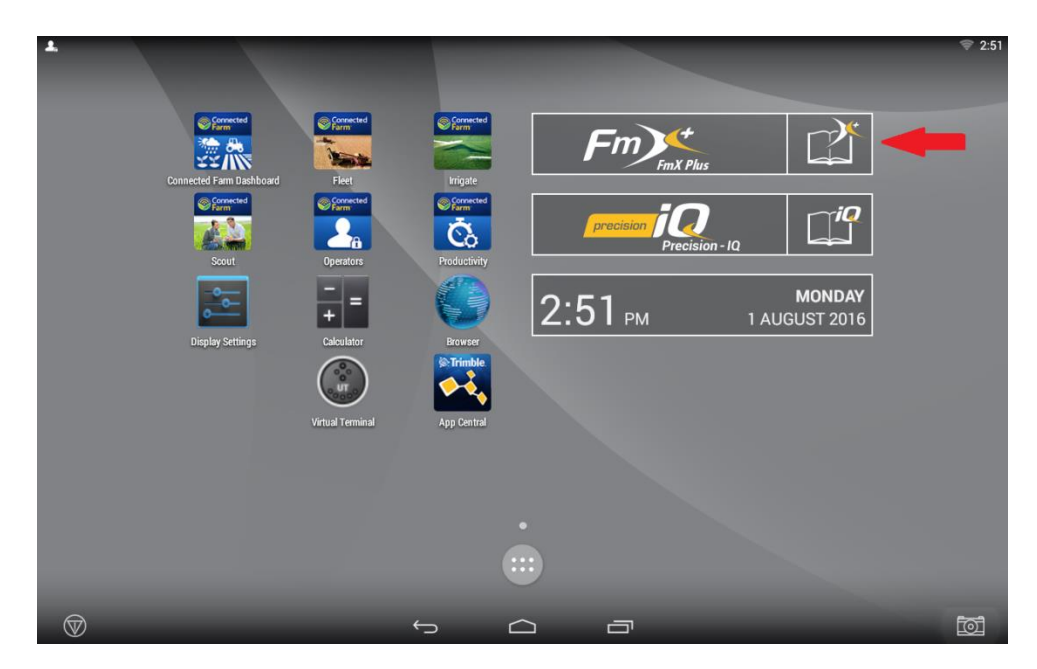

• Select the Settings tab,

| FM-100       | 00 <b>+</b>        |                                                                                                    |
|--------------|--------------------|----------------------------------------------------------------------------------------------------|
| Home         | System Information |                                                                                                    |
|              |                    | <ul> <li>Open Field</li> <li>Settings</li> <li>Data Transfer</li> <li>Modules</li> </ul>                                                                                                    |
| Close        |                    | Sector Sector Secto |
| $\heartsuit$ | t                  |                                                                                                    |

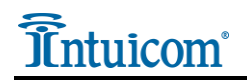

• Then select System [System] from the left column, then click-on Setup on the upperright.

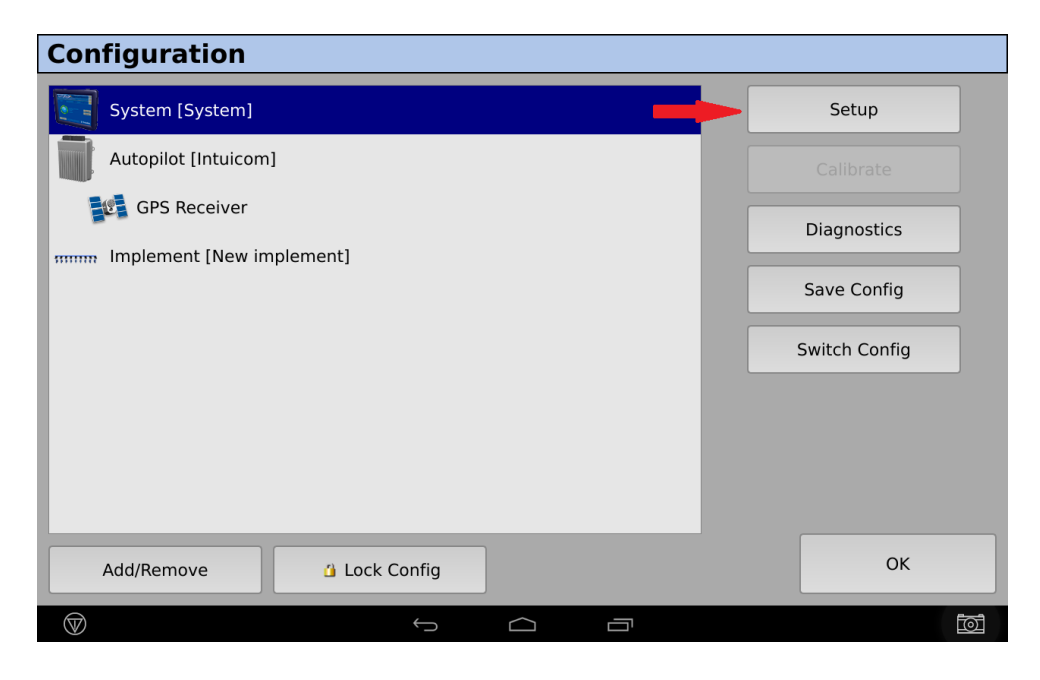

• Enter the Administration Password (assigned by Trimble) to setup the RTK Configuration (if prompted).

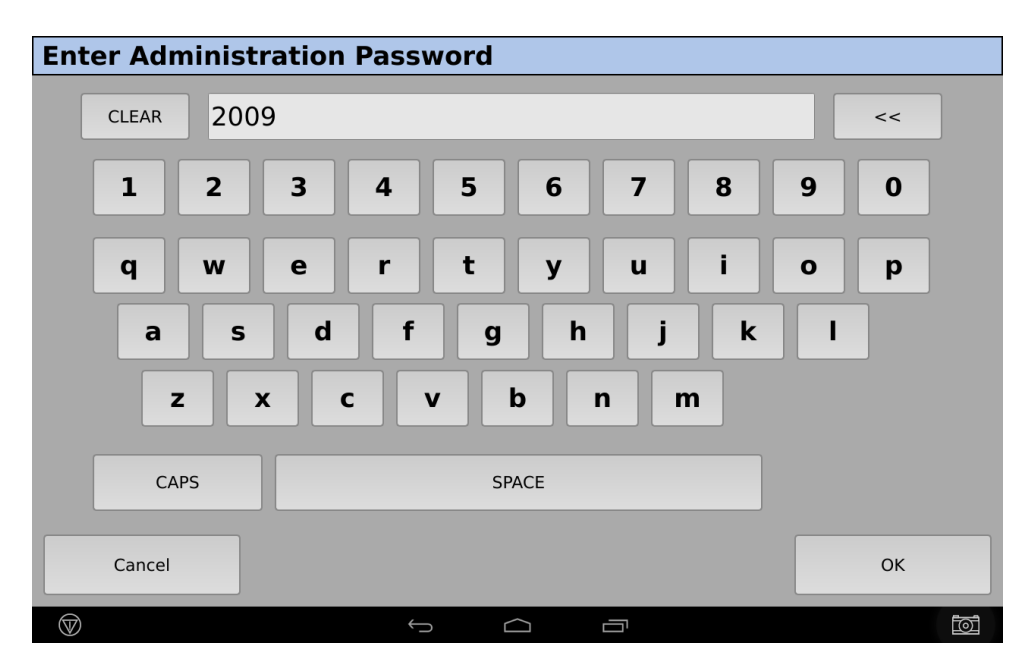

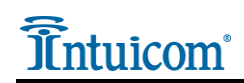

• Select Port Setup from the left column, and then click on Setup on the upper right.

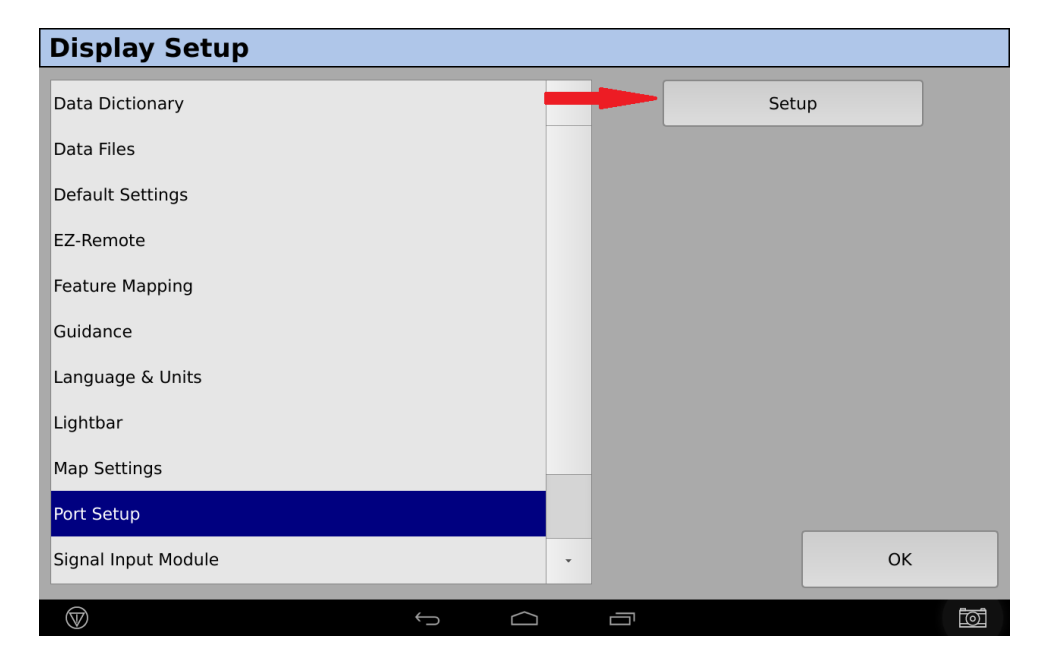

• Go to the second field on the right side of the screen below titled, "Receiver EXP-100". In the drop-down menu to its Right, you will discover that the Receiver's Serial number has been pre-populated in the drop-down menu. Select the Serial number present and click on OK.

| Port Setup                                                                                                    |                                             |                                                                                                    | 2                                          |
|----------------------------------------------------------------------------------------------------|---------------------------------------------|----------------------------------------------------------------------------------------------------|--------------------------------------------|
| Receiver Status<br>GNSS-1<br>TM-200 P                                                                                                    | imary internal receiver                     | TM-200 (5619550132)                                                                                                    |                                            |
| GNSS-2<br>AG-815 S                                                                                                    | econdary internal receiver                  | AG-815 not present                                                                                                    |                                            |
| Device Port Assignments                                                                                                    |                                             |                                                                                                    |                                            |
| TM-200 Ethernet Port<br>TM-200 Ethernet Port (Black Ampseal 8-pin); used for DCM-30                                                                 | 0 communitcation or EXP-100 port expanders. | TM-200 Port A and Port B<br>TM-200 Port A and B are connected to CNSS-1; used for EZ-St<br>equivalent to "Port C" or "Port D" on a physical FMX. | eer, EZ-Pliot, or Autopilot on the TM-200; |
| EXP-100 #1<br>EXP-100 SN assignment: typically used for SerialVR or<br>External Receivers: equivalent to "Port A" or "Port B" on a<br>physical FmX. | None -                                      | Receiver EXP-100<br>EXP-100 SN assignment: typically used for External Radios:<br>equivalent to "Port D" on a physical Fmx.                      | 5609H00298 -                               |
| EXP-100 #2<br>EXP-100 SN assignment: typically used for SerialVR or<br>External Receivers: equivalent to 'Port A' or 'Port B' on a<br>physical Pmx. | None -                                      | Primary USB Port<br>Designates primary data transfer port when two USB sticks<br>are present.                                                    | Side -                                     |
| Cancel                                                                                                    |                                             |                                                                                                    | ОК                                         |
| $\heartsuit$                                                                                                    | $\leftrightarrow$                           |                                                                                                    |                                            |

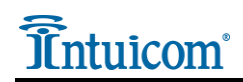

• Click on OK to exit back to the Configuration page, below.

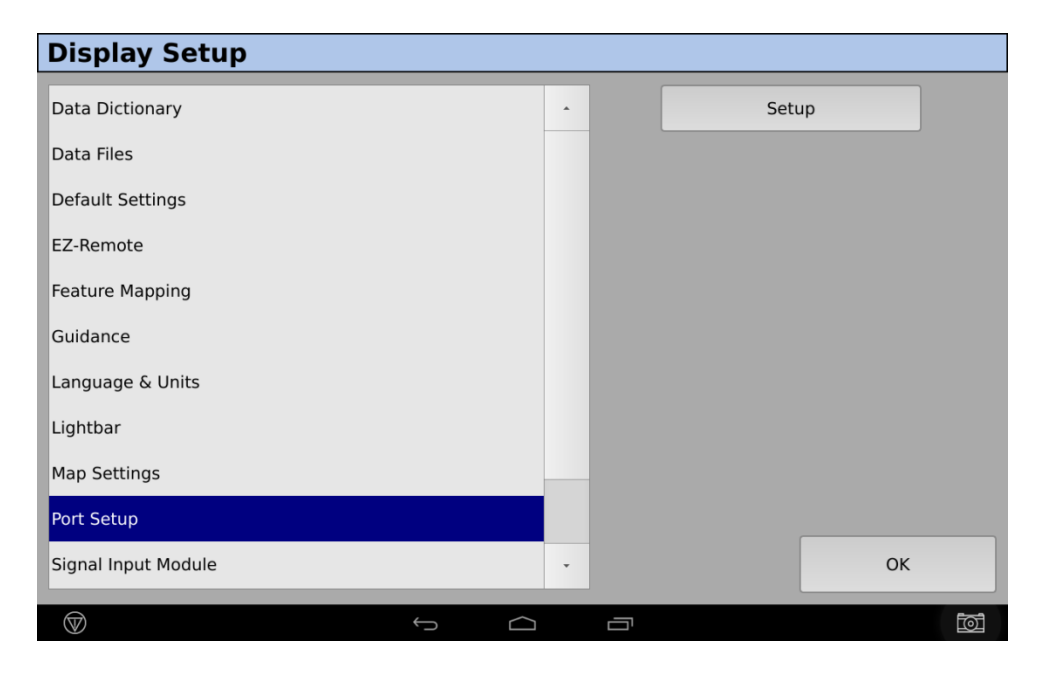

• Click on OK again to return to the Configuration page below

| Configuration             |               |
|---------------------------|---------------|
| System [System]           |               |
| Autopilot [Intuicom]      |               |
| GPS Receiver              |               |
| Implement [New implement] |               |
|                           |               |
|                           | Switch Config |
|                           |               |
|                           |               |
|                           |               |
| Add/Remove 🗳 Lock Config  | ОК            |
|                           |               |

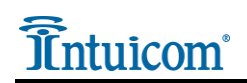

• Select GPS Receiver from the left column, and then click on Setup in the upper-right.

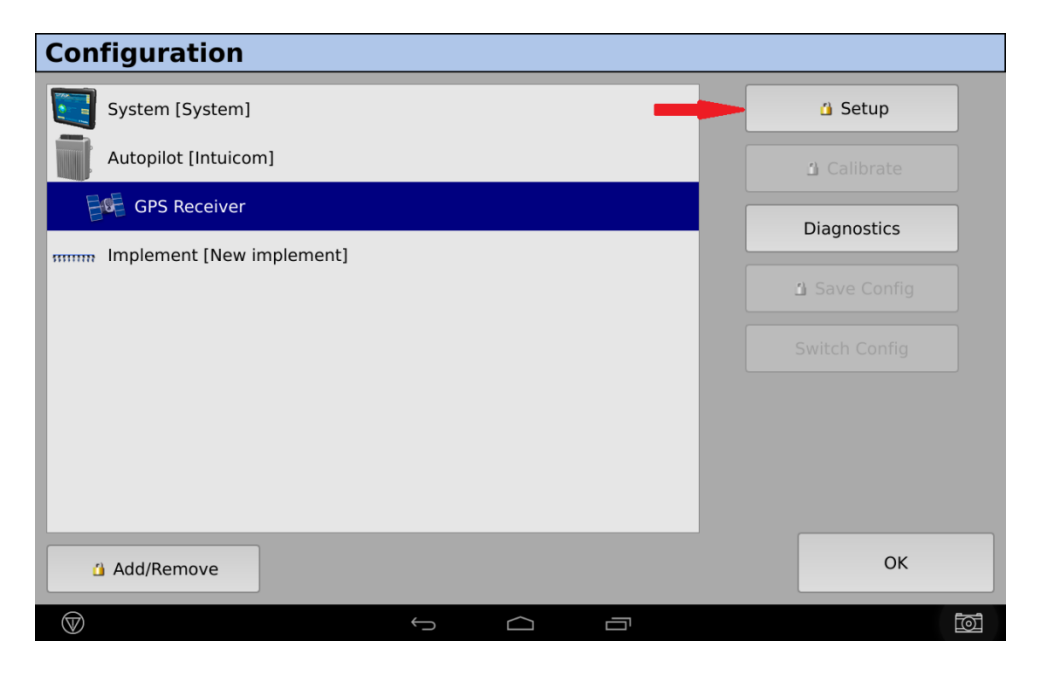

• The default setting for the corrections will be Autonomous •.

| Autop    | ilot GPS Re           | eceiver | Setting       | <u>js</u>  |              |                      |               |   |
|----------|-----------------------|---------|---------------|------------|--------------|----------------------|---------------|---|
| Settings |                       |         | Advanced      | Logging    | Radar Output |                      |               |   |
|          | Corrections<br>Net ID |         | •             | Autonomo   | us           | Anter<br>Ag25<br>- 💦 | nna Selection |   |
|          |                       |         |               | C          | GPS Output   |                      |               |   |
| С        | ancel                 |         | Vehicle: TM   | 1-200, Aut | onomous      |                      | ОК            |   |
|          |                       |         | $\rightarrow$ | $\bigcirc$ |              |                      |               | đ |

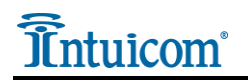

• Using the pull-down menu, change this setting to CenterPoint RTK •.

| Autop        | ilot GPS Re              | ceiver    | Setting     | js         |              |          |       |                    |
|--------------|--------------------------|-----------|-------------|------------|--------------|----------|-------|--------------------|
| Settings     | <b>xFill</b> Frequencies | SecureRTK | Advanced    | Logging    | Radar Output |          |       |                    |
|              |                          |           | ·           | <u>,</u>   |              | ~        | Anter | nna Selection      |
|              |                          |           |             |            |              | <u> </u> | Ag25  | •                  |
|              | Corrections              |           | •           | CenterPoir | nt RTK       | •        | 2     | Use External Radio |
|              |                          |           |             |            | No Ra        | adio     |       |                    |
|              |                          |           | [           | C          | SPS Output   |          |       |                    |
| С            | ancel                    |           | Vehicle: TN | 1-200, Aut | onomous      |          |       | ок                 |
| $\heartsuit$ |                          |           | Ŷ           | $\bigcirc$ |              |          |       |                    |

• Ensure the Antenna Selection  $\diamond$  is set to the appropriate type from the pull-down menu; for this Installation Guide, Ag25 was used. Now click OK on the lower-right to confirm your settings.

**NOTE:** Using the RTK Bridge®-X, you do not require the use of an external radio so simply click on OK if the following screen appears.

| Autopilot GPS R           | eceiver         | Setting           | S          |              |       |                    | 2 |
|---------------------------|-----------------|-------------------|------------|--------------|-------|--------------------|---|
| Settings xFill Frequencie | SecureRTK       | Advanced          | Logging    | Radar Output |       |                    |   |
|                           |                 |                   |            |              | Anten | na Selection       |   |
|                           | Please<br>AgRem | Configure<br>ote. | Externa    | l Radio by   | Ag25  | •                  |   |
| Corrections               |                 |                   |            |              | 2     | Use External Radio |   |
| RTK NetID                 |                 |                   |            |              |       |                    |   |
|                           |                 |                   | ОК         | ]            |       |                    |   |
| Cancel                    | Ve              | hicle: TM-20      | 00, RTK, N | etwork ID: 1 |       | ОК                 |   |
| $\heartsuit$              |                 | $\leftrightarrow$ | $\bigcirc$ |              |       |                    | õ |

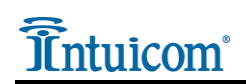

• Click on GPS Receiver from the left column, then click on the Diagnostics to the right to configure the EXP-100 for Port D.

| Configuration             |             |
|---------------------------|-------------|
| System [System]           | Setup       |
| Autopilot [Intuicom]      |             |
| GPS Receiver              | Diagnostics |
| Implement [New implement] | Save Config |
|                           |             |
|                           |             |
|                           |             |
|                           |             |
|                           |             |
| Add/Remove 1 Lock Config  | ОК          |
|                           |             |

• On the Autopilot GPS Status page, click on AgRemote, in the lower-left corner.

| Autopilot GPS Statu            | IS             |                                                                                                    |
|--------------------------------|----------------|----------------------------------------------------------------------------------------------------|
| Position                       |                | Connecting to Autopilot (0%)                                                                                    |
| No vehicle position available! |                | GPS Receiver: TM-200<br>Version: 3.50.005.4 hw:A<br>FW Build date: Fri Oct 16 2015<br>Serial Number: 5619550132 |
| Speed                          | 0.0            | Radio: Not Installed                                                                                            |
| Heading                        | 0.0            | SecureRTK: Inactive<br>Omni* ID: 123-0011294                                                                    |
| Satellites                     | 0.0            |                                                                                                    |
| GPS Configured                 | RTK            |                                                                                                    |
| GPS Status                     | n/a            |                                                                                                    |
| Correction Age                 | 0.0            |                                                                                                    |
| H Error                        | 0.0            |                                                                                                    |
| Fast Restart Ready             | n/a            |                                                                                                    |
| AgRemote                       | Log GPS Serial | ОК                                                                                                    |
| $\bigcirc$                     | Û<br>Û         |                                                                                                    |

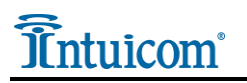

**NOTE:** In AgRemote, you will toggle through the screens using the up/down arrows and the right/left arrows to transition through the settings and screens to configure Port D.

• In AgRemote, click on the right arrow (>) to get to the Configure screen. Now click on the down arrow (v) to Enter your selection.

| AgRe               | mote                                                   |                                                         |                   |     |   |
|--------------------|--------------------------------------------------------|---------------------------------------------------------|-------------------|-----|---|
|                    |                                                        |                                                         |                   |     |   |
|                    |                                                        |                                                         |                   |     |   |
|                    |                                                        | Configuration<br>Press v to Enter                       | r                 |     |   |
|                    |                                                        |                                                         |                   | ESC |   |
|                    | Note:<br>This interface is prov<br>Changing operationa | ided as a diagnostic aid d<br>l parameters is not recon | only.<br>nmended. |     | J |
|                    |                                                        |                                                         |                   | Ok  | < |
| $\bigtriangledown$ |                                                        | $\leftarrow$                                            |                   |     | Ī |

• Click on the right arrow (>) to get to Port D Config and confirm your selection by clicking on the down arrow (v).

| AgRemote                     |                           |                 |    |     |   |
|------------------------------|---------------------------|-----------------|----|-----|---|
|                              |                           |                 |    |     |   |
|                              |                           |                 |    |     |   |
|                              |                           |                 |    |     |   |
|                              | Port D Config             | 9               |    |     |   |
|                              | Press v to En             | ter             |    |     |   |
|                              |                           |                 |    |     |   |
|                              |                           |                 |    | ESC |   |
| Note:<br>This interface is n | rovided as a diagnostic a | id only         |    |     |   |
| Changing operation           | onal parameters is not re | commended.      |    |     |   |
|                              |                           |                 |    |     |   |
|                              | s                         | creenshot Taken |    | ОК  |   |
|                              |                           |                 |    |     |   |
| $\bigtriangledown$           | Û                         |                 | JI |     | Ō |

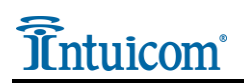

- AgRemote's default correction source is TSIP and a baud rate of 38400. To change this to CMR you will need to use the arrows to navigate the available options.
- Use the right arrow (>) to move the cursor over to the 'T' in TSIP.
- Click on the down arrow (v) to change the setting to CMR.
- Using the right arrow (>) again, scroll over to the 'T' in TSIP visible on the screen.
- Using the down arrow (v), change the setting to None.

| AgRemote                                                                                                    |     |
|----------------------------------------------------------------------------------------------------|-----|
|                                                                                                    |     |
|                                                                                                    |     |
|                                                                                                    |     |
| 100: T_TSTP_38k4                                                                                                    |     |
| 8N1 0 TSIP 38k4                                                                                                    |     |
|                                                                                                    |     |
|                                                                                                    | ESC |
| Note:<br>This interface is provided as a diagnostic aid only.<br>Changing operational parameters is not recommended. |     |
|                                                                                                    |     |
|                                                                                                    |     |
|                                                                                                    | ОК  |
|                                                                                                    | Ĩ   |

• Press the  $(\stackrel{\frown}{})$  button to save your settings, the cursor will disappear.

| AgRemote                                  |                     |                                   |      |   |
|-------------------------------------------|---------------------|-----------------------------------|------|---|
|                                           |                     |                                   |      |   |
|                                           |                     |                                   |      |   |
|                                           |                     |                                   | <br> |   |
|                                           | UFG: I CMR          | 38k4                              |      |   |
|                                           | 8N1 0 None          | 38k4                              |      |   |
|                                           |                     |                                   |      |   |
|                                           |                     |                                   | ESC  |   |
| Note:                                     |                     |                                   |      |   |
| This interface is pr<br>Changing operatio | nal parameters is n | stic aid only.<br>ot recommended. |      |   |
|                                           |                     |                                   |      |   |
|                                           |                     |                                   |      |   |
|                                           |                     |                                   | ОК   |   |
| $\heartsuit$                              | 5                   |                                   |      | Ī |

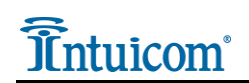

• When the cursor stops blinking press the up arrow (^), to get to the screen below. Press the (↔) to return to the Port D Config screen.

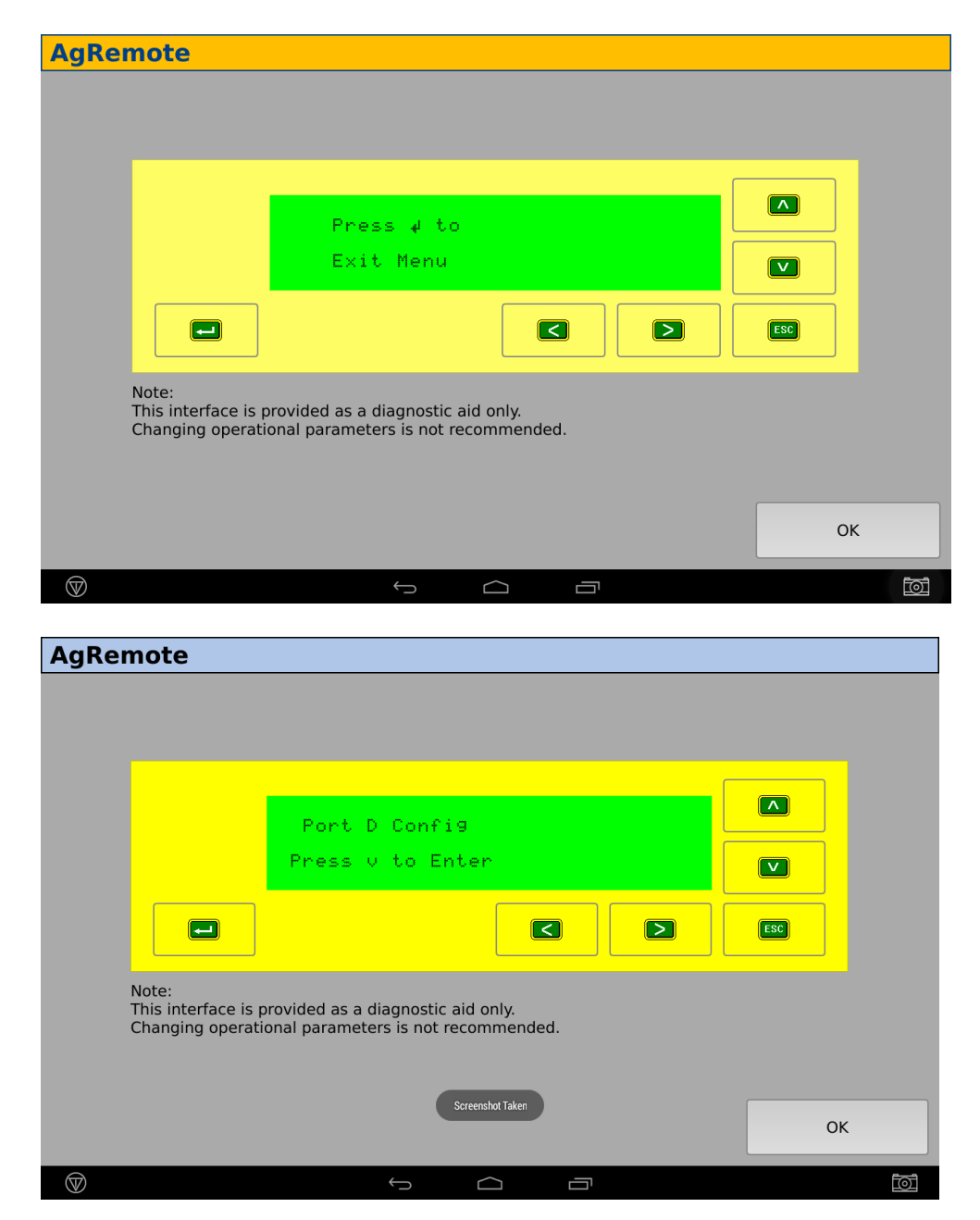

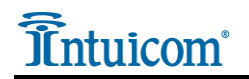

• Using the left arrow (<), scroll through the screens until you get to the following screen.

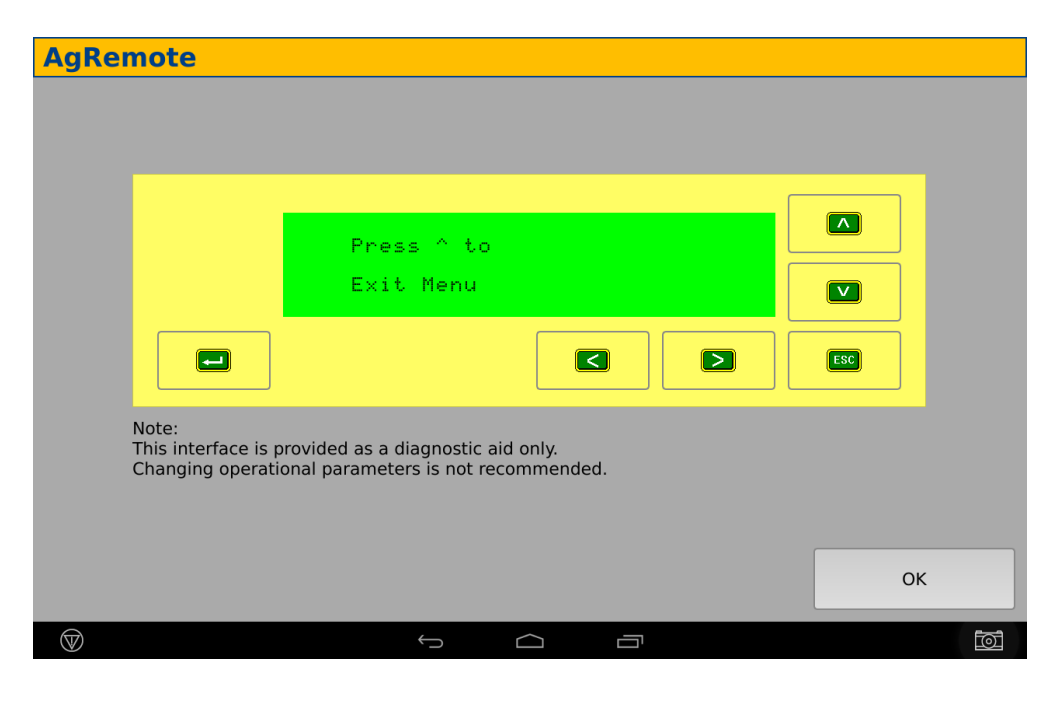

• Press the up arrow (^), to return to the Configuration screen.

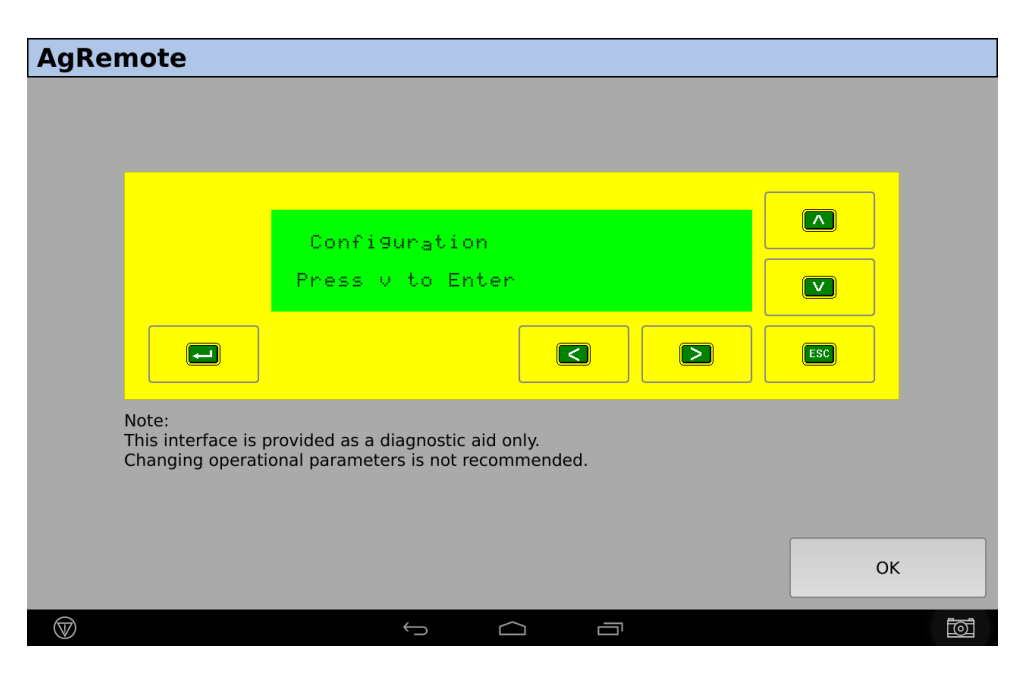

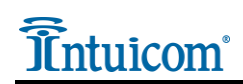

• Press on the left arrow (<) to scroll through to the Status screen (below):

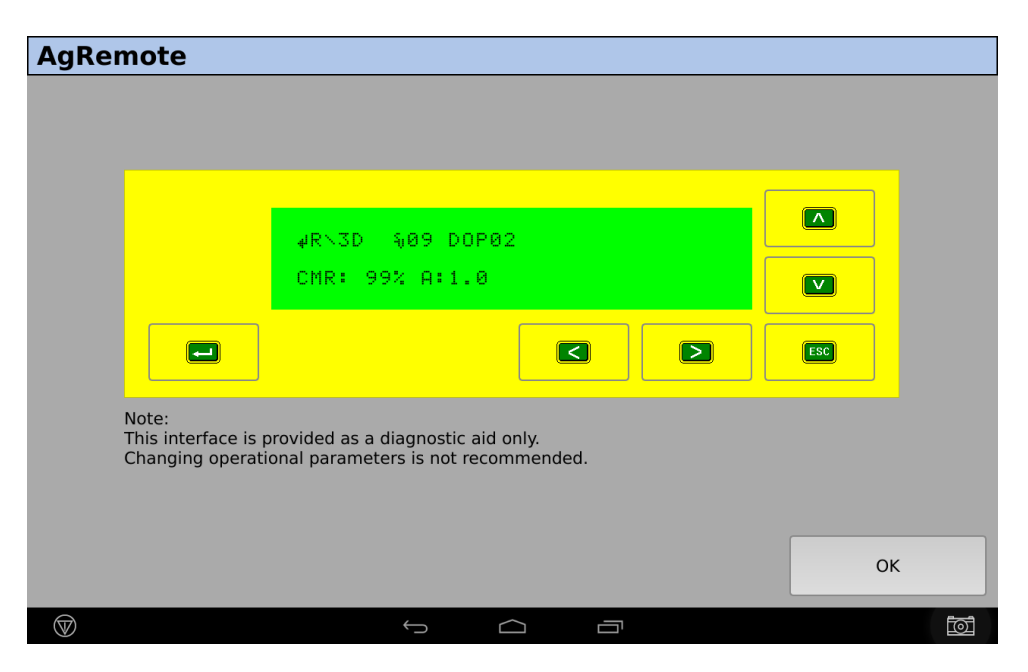

The above screen is intended to confirm that your Intuicom RTK Bridge<sup>®</sup>-X is correctly configured and its antennas are connected and within cellular coverage. The main status view (above) reports that it is receiving RTK corrections. CMR: indicates the percentage of packets being received; and A: indicates the age, in seconds, of the corrections. The lower the number, the better. We like to see the correction age at 2.0 seconds or less for desired accuracy.

The 'R' in the top line indicates whether your RTK correction is fixed or floating. A capital 'R' indicates an RTK Fix; and a lower case 'r' indicates RTK Float.

Your Trimble XCN-2050 is now configured and integrated for use with your Intuicom RTK Bridge<sup>®</sup>-X.

For Technical Support of the RTK Bridge<sup>®</sup>-X, Intuicom recommends "Intuicom Remote Support". Please contact Intuicom, or visit <u>http://www.intuicom.com/gps-gnss-products/intuicom-remote-support</u> for details on this real-time remote support program.

For general technical support, please contact us at <u>support@intuicom.com</u> or call us at 303.449.4330.